# 関西学院大学合格者用アプリ K.G.合格者Navi

## 利用マニュアル

<sup>問い合わせ先</sup> **関西学院大学入試課** TEL (0798) <u>54-6135</u> 本マニュアルは、関西学院大学入学試験に合格された方が入学手続きを行うアプリ『K.G. 合 格者 Navi』の利用説明書です。入学手続きの方法や期限などの詳細は、合格発表時に大学から 送付される「**入学手続きのご案内」**をご確認ください。なお、<u>入学手続きが完了しなければ入学許</u> <u>可が取り消される場合がありますので</u>、必ず期限までに入学手続を完了してください。 ※本マニュアル掲載の画像および日付(期限)はサンプルです。

## CONTENTS

| 1  | ログー  | インについて                              | Ρ.3  |
|----|------|-------------------------------------|------|
| 2  | EX-  | -ルアドレスの登録・確認・変更し必須                  | P.4  |
|    | 2-1  | アプリの場合                              | Ρ.4  |
|    | 2-2  | パソコンの場合                             | Ρ.5  |
| 3  | パスワ  | フードの変更 必須                           | Ρ.6  |
|    | 3-1  | アプリの場合                              | Ρ.6  |
|    | 3-2  | パソコンの場合                             | Ρ.7  |
| 4  | 入学   | 手続Ι(入学金・入学申込金の納入)完了の確認              | Ρ.8  |
| 5  | 入学   | 手続Ⅱ(学費・その他の諸費の納入)完了の確認              | Ρ.8  |
| 6  | 英語   | クラス分けテスト(GTEC)受検案内、および英語プログラムに関する案内 | Ρ.9  |
| 7  | 入学   | 手続Ⅱ(Web申請) <mark>重要</mark>          | P.10 |
|    | 7-1  | 入学に際しての誓約                           | P.10 |
|    | 7-2  | 通学に関する同意                            | P.11 |
|    | 7-3  | システム利用に関する誓約                        | P.12 |
|    | 7-4  | 保証人申請                               | P.13 |
|    | 7-5  | 英字氏名表記の確認・修正                        | P.14 |
|    | 7-6  | 言語選択申請                              | P.15 |
|    | 7-7  | 入学手続II(Web申請)の完了確認方法                | P.17 |
| 8  | 「学音  | 『共通」のコンテンツについて                      | P.18 |
| 9  | 「各学  | 犂部」のコンテンツについて                       | P.19 |
| 10 | 入学   | 式のご案内                               | P.20 |
| 11 | その   | 也                                   | P.20 |
|    | 11-1 | 複数の学部・学科(専修・コース・専攻)・課程に合格された場合      | P.20 |
|    | 11-2 | 「学部間振替」手続を行う場合                      | P.20 |
|    | 11-3 | 入学を辞退される場合                          | P.20 |

1 必ず合格 (入学許可含む) 者本人が、本人のログイン ID・パスワードにてログインしてください。

2 ログイン ID・パスワードは入学手続書類に同封されている K.G. 合格者 Navi の案内書にて確認してください。

入学手続I (Web 申請) の『保証人申請』(P.13) については、保証人<sup>\*\*</sup>の方に申請していただく必要が ありますが、本人と離れているため別の端末から申請をされる場合は、保証人の方が合格者本人のログイ ン ID・PW にてログインしてください。その際、合格者本人はログアウトしておいてください。

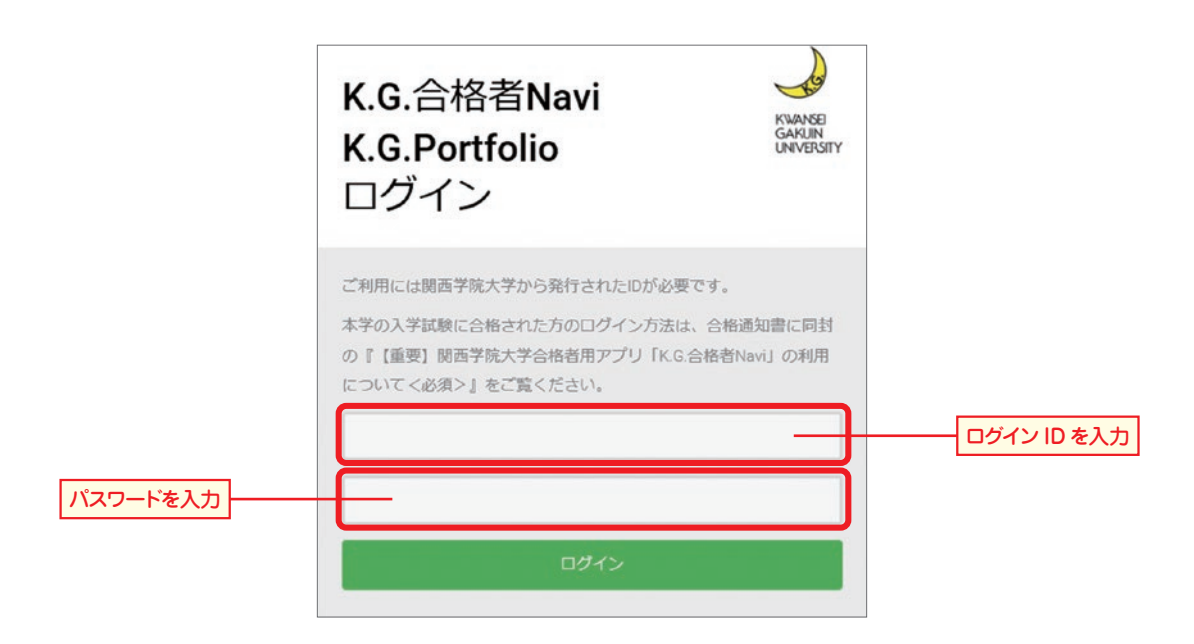

## ※保証人について

保証人には入学後、『学費・その他の諸費』の納付用紙や『成績通知書』をお送りします。 保証人は、出願時にインターネットで申請した<u>保護者と同一人物でも結構です。</u> **Eメールアドレスの登録・確認・変更** 2010

Web 申請の完了メールや各種お知らせメールが配信されますので、必ず以下の方法で出願時に登録した Eメールアドレスを確認してください(Eメールアドレスの変更も可能です)。未登録の方はこの画面より登 録をしてください。

Menu

1

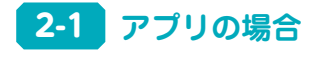

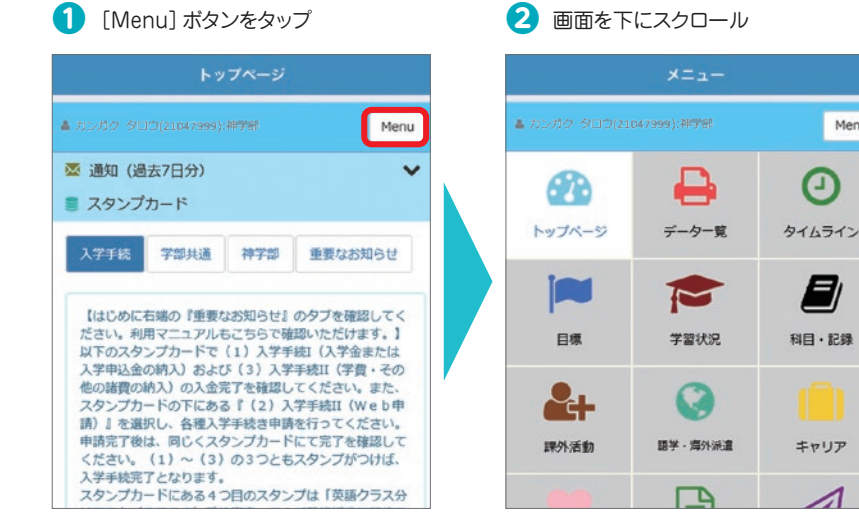

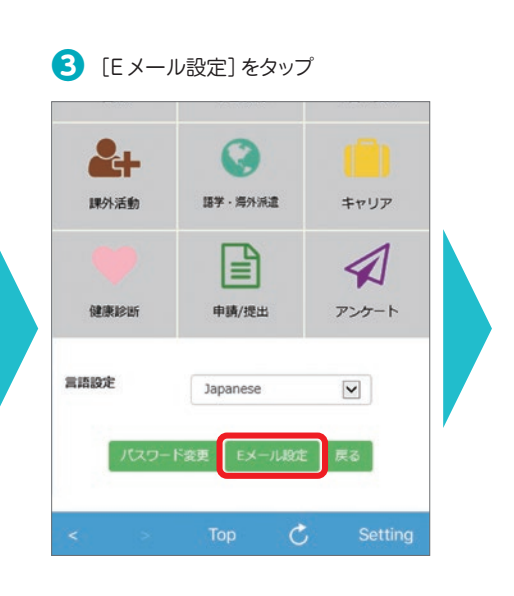

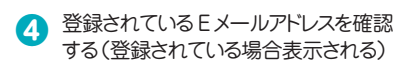

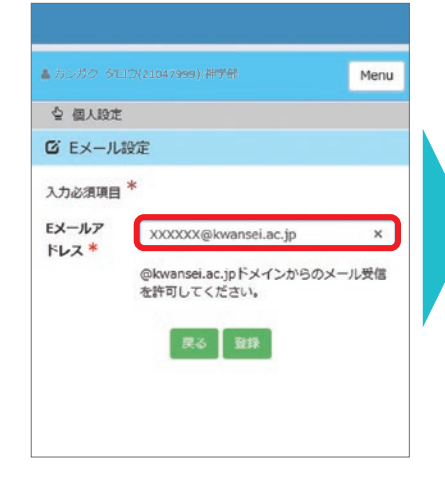

画面下の [Top] をタップするとトップ 7 画面に移動し、完了

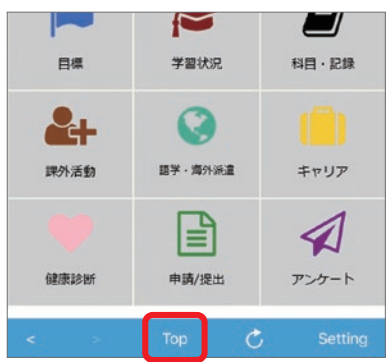

Eメールアドレスを新規登録・修正する 6 場合は、①入力し、②[登録]をタップ

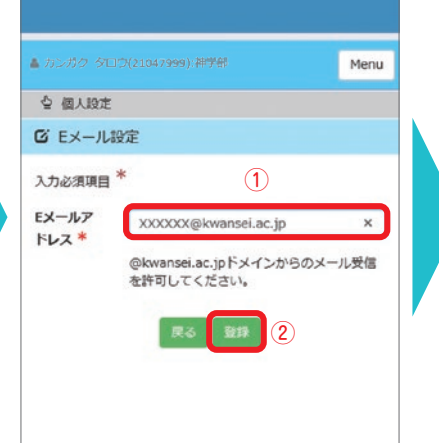

6 Eメールアドレスが修正・登録される

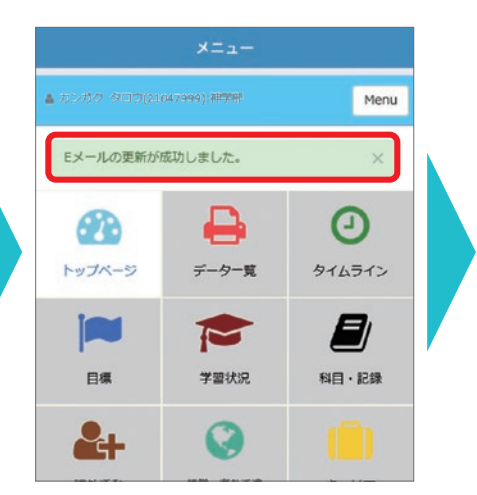

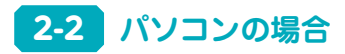

## [Menu] ボタンをクリック [Action 2.5 Control 1.5 Control 1.5 Cont

| 2                 | <b>e</b>      | 0          | ◎ オル (あな/ロガ)<br>■ スタンプカード                                                                                                    |
|-------------------|---------------|------------|----------------------------------------------------------------------------------------------------|
| トップページ            | データー戦         | タイムライン     | A774 720/LB 19720 BR9289512                                                                                                    |
| ) <b>#</b>        | 学習状況          | 140 - 1288 | はことのこ下回め「御祝な5年のちけ」のタブを補知してください。村田マニュア<br>起こちなで回知っただけます。」<br>してのスタンプルードで(1)入学中は(ス学会またはス学れための相入)のよ<br>(3) 入学中には「学用」その物の時間の利入」の入意力でも皆知してください。<br>また、スタンプルードのでにある「(2) 入学学用((1) やょう明明)」を進択し、 |
| <b>全十</b><br>調外活動 | ()<br>語学・海外派遣 | ()<br>キャリア | 各地入学が基本可能もうてください。年期以下申止、前にくスタンガンドに下<br>「不可能知してください。(1) (3) のコンモルタンジンガン(1)は、大学引<br>用してとなります。<br>スタンブカードにある4つ目のスタンブは(同語/ウラス分がダスト(0下と))<br>単純同地、および発展的(同学で展現)になります。こちらも必ず解除してくだ)<br>い。     |
| 92/62026          | ■第/提出         | アンケート      | 8.メランブ (4) G. 発展シスパパナスト (4) E C) の発展する数45600<br>出めらませんので、つかはくてい時間からません                                                                                                    |
|                   |               |            |                                                                                                    |

| 777 7CL 7(LL007333); WYW | _              |        |
|--------------------------|----------------|--------|
| <b>6</b> 20              | +              | Ø      |
| Fy74-9                   | F-9-N          | タイムライン |
|                          | <b>*</b>       |        |
| E#                       | 7888           | 和四一記録  |
| 2.                       | Q              |        |
| 18/25/25/80              | 田平・用作36歳       | キャリア   |
|                          |                | 1      |
| 4.9201                   | 中國/提出          | 725-1  |
|                          | Ringe lagurese |        |

3 登録されている Eメールアドレスを確認する(登録されている場合 表示される)

| ▲ カンガク タロウ(2104) | 7999): <b>30700</b>   |               | Menu 0777                                                                                                    |
|------------------|-----------------------|---------------|----------------------------------------------------------------------------------------------------|
|                  | -9-R                  | 0<br>91631>   | Φ #A.82           Φ #A.82           λ.λο.#38           Di-A7PLX           (XXXXX)           Φ boxes           Apple State           Φ boxes           Apple State |
| 日根<br>金十<br>線外電動 | 学習状況<br>()<br>語字・海外派遣 | N目・記録<br>キャリア | С.<br>Жа ФИВ                                                                                                    |
| eterstati        | 申請/提出                 | A<br>725-1    | · · · · · · · · · · · · · · · · · · ·                                                                                                    |

④ Eメールアドレスを新規登録・修正する場合は、①入力し、② [登録]をクリック

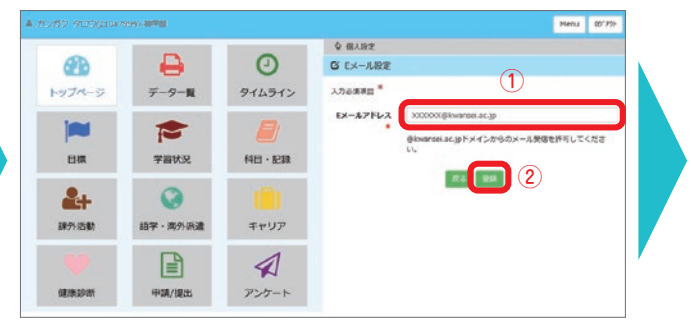

#### 5 Eメールアドレスが登録・修正される

| ARA           | <b>D</b> | 0        |
|---------------|----------|----------|
| N=2X-5        | -9-¶     | 91631>   |
|               | 1        |          |
| Dat .         | ¥200.R   | 8日 - 12日 |
| <b>&amp;+</b> | 0        |          |
| 网络活动          | 語学・増か消遣  | #vIJP    |
|               |          | 1        |
| st.Rates      | 中議作提出    | 725-1    |

6 画面下の [戻る] をクリックするとトップページに移動し、完了

| Eメールの更新が成功しました。 |              |                      |
|-----------------|--------------|----------------------|
|                 | -9- <b>R</b> | <b>()</b><br><>44542 |
| Da<br>Da        | 72017R       | 515 - 1210           |
| <b>201</b>      | EF - RAAR    |                      |
| etilizari       | ₩            | <b>A</b><br>7:7-1    |
|                 | Rille        |                      |

「K.G. 合格者 Navi」にログイン後、以下の方法で必ずパスワードを変更してください。なお、パスワードは <u>半角英数字8文字以上で他人に推測されにくいもの</u>に設定してください。

## 3-1 アプリの場合

- 1 [Menu] ボタンをクリック
- トップページ

  ▲ カンガク ダロラ(21047999),準禁節

  Menu

  ③ 通知 (過去7日分)

   スタンプカード

  スクジプカード

  【はじめに右端の「重要なお知らせ」のタブを確認してく
  ださい、利用マニュアルもこちらで確認いただけます。】
  以下のスタンプカードで(1)入学手続1(学会・たは
  入学申込金の納入)のよ金咒でを確認してください、また
  スタンプカードの下にある『(2)入学手続1(学費・その
  他の諸質の納入)のよ金咒でを確認してください、また
  スタンプカードの下にある『(2)入学手続1(We b申
  請)を選択し、各種入学手続き中間を行ってください、

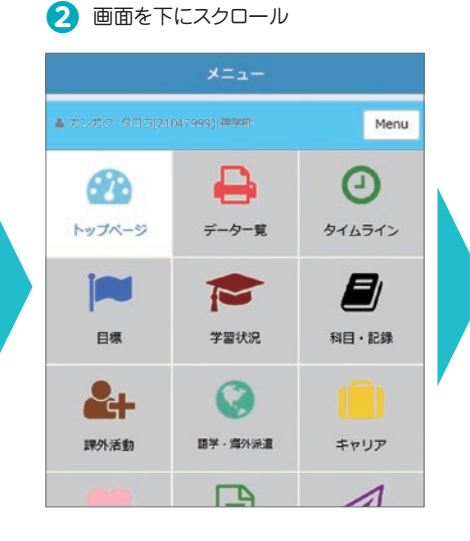

3 [パスワード変更]をタップ

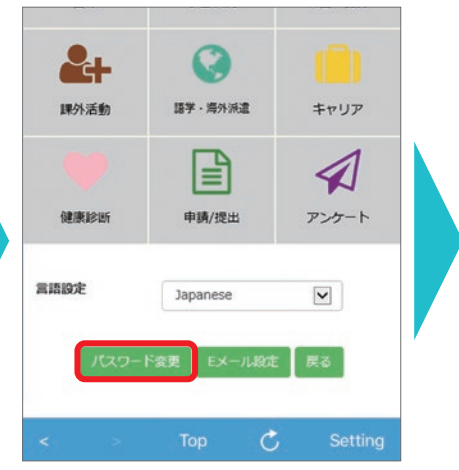

④ 他人に推測されにくいパスワードに変更

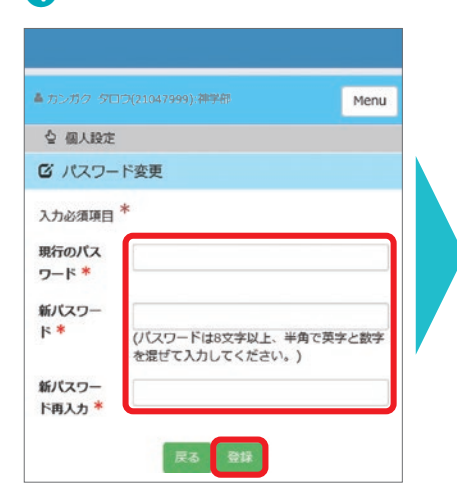

7 サインアウトをタップ

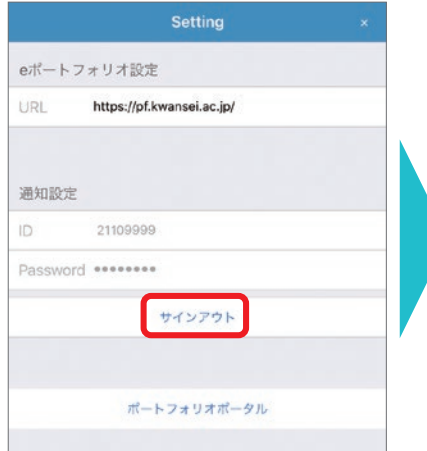

#### 5 パスワードが変更される

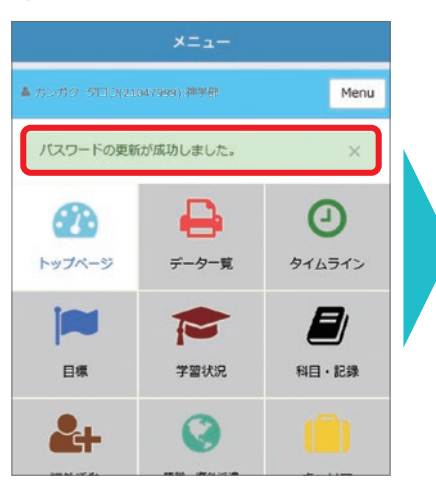

 B ログイン用IDと新パスワードを入力し [サインイン]をタップ

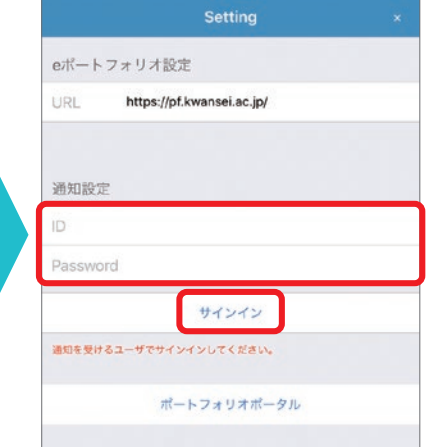

6 画面右下の [Setting] のボタンをタップ

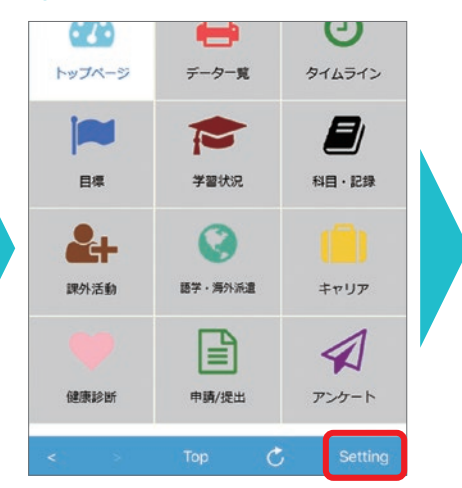

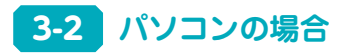

## 1 [Menu] ボタンをクリック

| 2                  | <b>e</b>  | 0                 | <ul> <li>塗 通知(過去7日分)</li> <li>■ スタンプカード</li> </ul>                                                                                                    |
|--------------------|-----------|-------------------|----------------------------------------------------------------------------------------------------|
| トップページ             | データー戦     | タイムライン            | 入7746 759/UE 神739 厳密な8約512                                                                                                    |
| <b>1</b>           | 学習状況      | <b>月</b><br>秋日・記録 | はこのこち始め「接着なおたらせ」のタブを検知してください。特別マニュア<br>にとなって確認っただけます。1<br>と下のメタージアードで(1)入学体は「ステキルをとなえが中心から加入)の点<br>(3) 入学を使む(学員・その他の経営の加入)の入生用で手指出してくざらい、<br>たた、ステムプロードの下にあった(2) ステギ学校(10 Per 10 Mg) 1 金銀行し、<br>たた、ステムプロードの下にあった(2) ステギ学校(10 Per 10 Mg) 1 金銀行し、 |
| <b>2</b> +<br>神外活動 | ● 新学・海外派遣 | יעטיד<br>דעטיד    | 各種入学学校会切場を行ってください、明朝に7回山、RUくスタンガン下にで<br>用で客組にくくだかい(1)~(3)の3つとホスタンプがつけば、入学当<br>用でなのます。<br>スタンガントにあるよう目的スタンプは「同時ララスが切り入ト(してとこう)<br>単純同い および用品質単に関する同分」になります。こちらも必ず明知してくだい<br>い。                                                                   |
| 62/622425          | ■第/提出     | アンケート             | 8スタシブ(4)は、発展シラス州がラスト(9丁EC)の発展到下を素手607<br>はありませんので、つからくてて発展かりません。                                                                                                    |
|                    |           |                   |                                                                                                    |

| ガク クロウ(21047999)(神学園 |       |                         | Menu (017) |
|----------------------|-------|-------------------------|------------|
| €<br>►>3ペ-5          |       | -9- <b>R</b>            | 946545     |
| E#                   |       | 788R                    | SUE - LEB  |
| 845 Sta              |       | <b>()</b><br>四节 - 河內 浙道 | #+IJ7      |
| staturi              |       | ₽₩/\$±                  | 7-20-1     |
|                      | RARRA | Japanese                | V          |

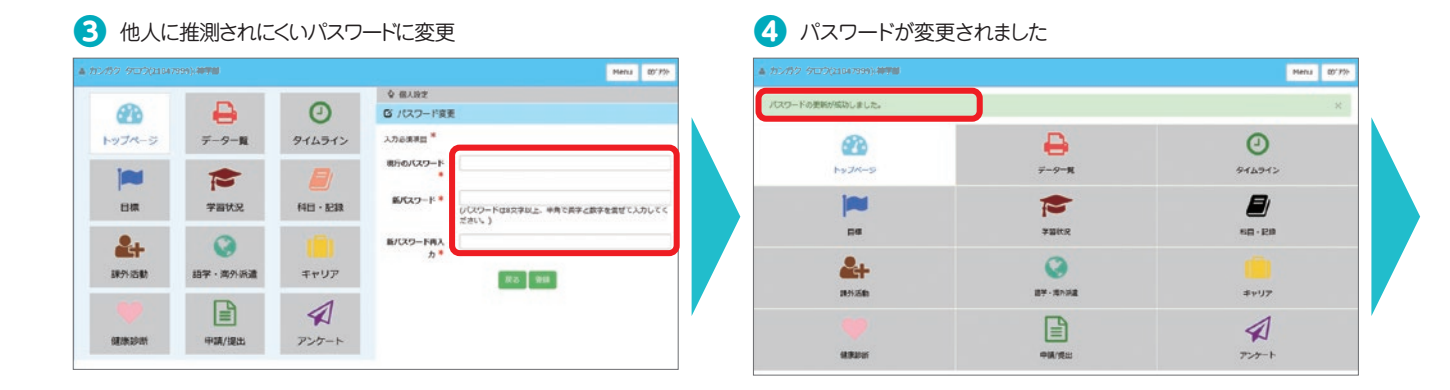

5 ログアウトをする

| ードの更新が成功しました。          |              | ×            |
|------------------------|--------------|--------------|
| 2<br>->7<br>-5         | -9- <b>₽</b> | 94694>       |
| pa pa                  | 72887.R      | 50 - 1280    |
| <b>2:</b> +<br>1895.50 | EF-RAR       | ===<br>≠+IJ? |
|                        |              | A            |
| different              |              | Total        |

6 ログイン ID ①と新しいパスワード②を入力し、ログインする

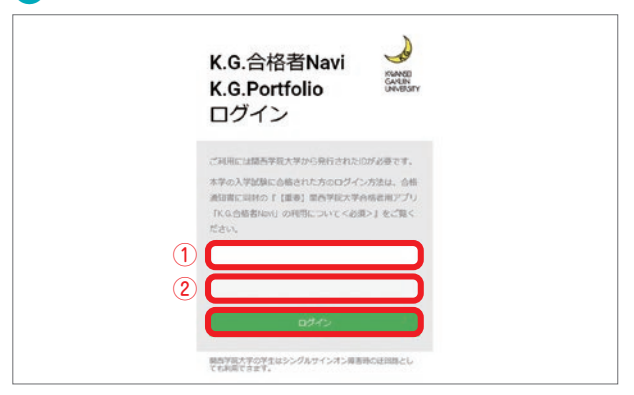

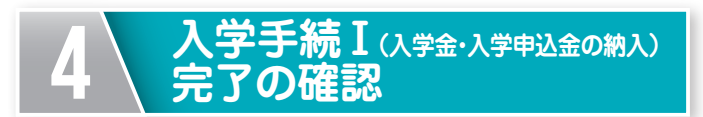

入学金 (入学申込金) を納入後、トップページの スタンプカード①にスタンプ (月マーク) が自動で つきます。

また、スタンプカード下の「(1)入学手続 I(入学 金または入学申込金の納入)」をタップすると、入金 情報が反映された日(大学側で処理が完了した日) が確認出来ます。

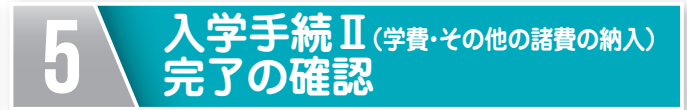

学費・その他の諸費を納入後、トップページのス タンプカード③にスタンプ(月マーク)が自動でつ きます。

また、スタンプカード下の「(3)入学手続 I(学 費・その他の諸費の納入)」をタップすると、入金情 報が反映された日(大学側で処理が完了した日)が 確認出来ます。

入金状況は、納入後、当日の19時頃に反映されますが、土日祝日の関係で、反映に最大4日かかる場合 があります。スタンプカードの①(入学金・入学申込金)、③(学費・その他の諸費)にスタンプがつき、手 続内容(タスク)のアイコンが鍵のかかったアイコンに変わっていれば、納入は完了しています。

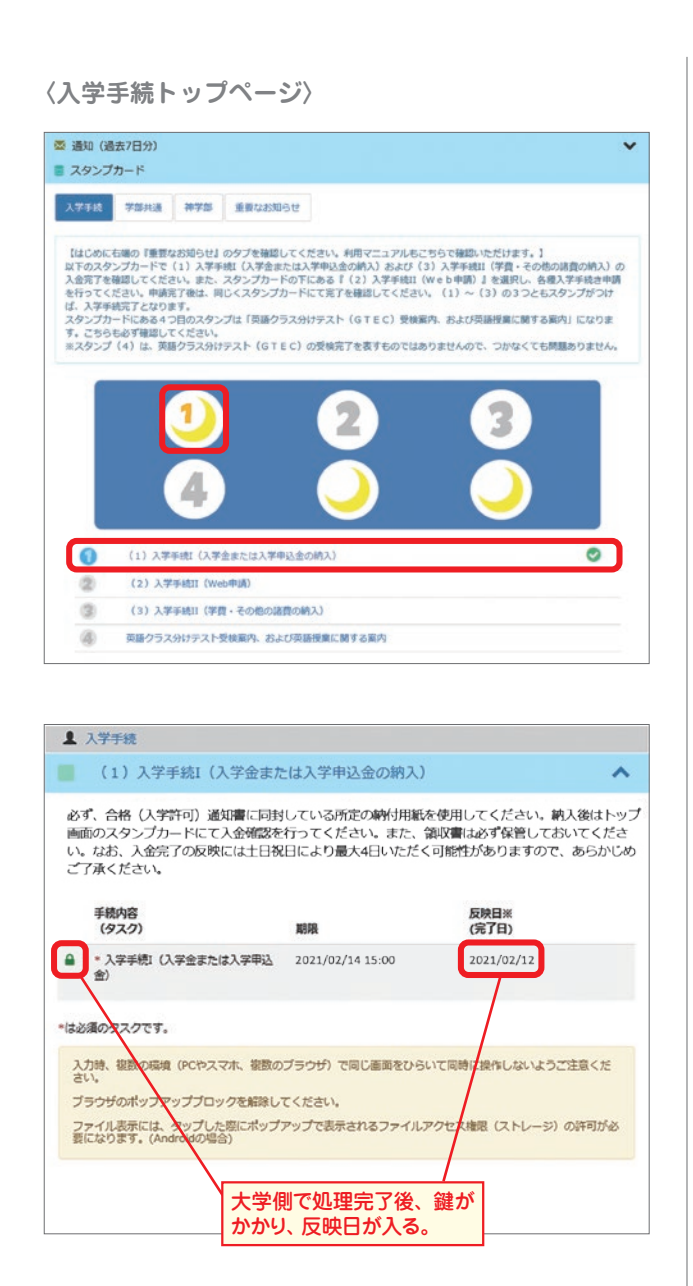

〈入学手続トップページ〉

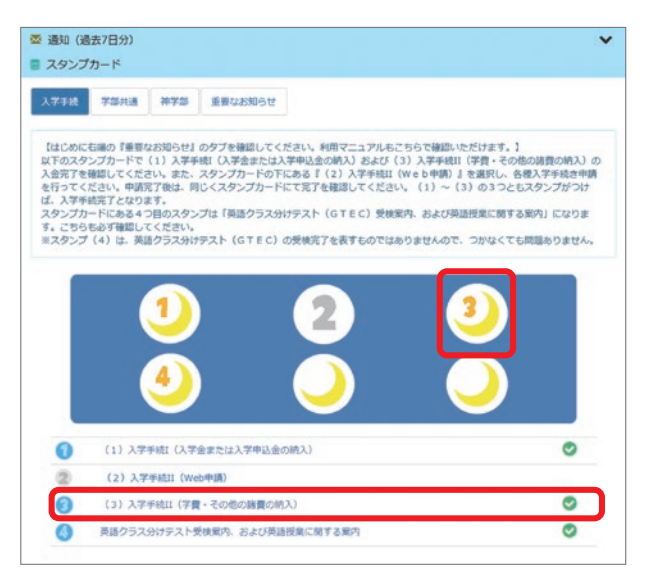

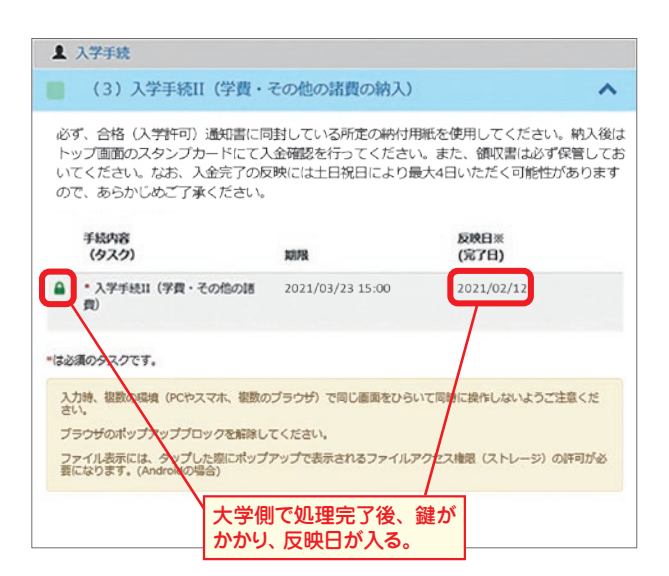

## 英語クラス分けテスト(GTEC)受検案内、および英語プログ ラムに関する案内

6

入学予定者(総合政策学部除く)は、「英語クラス分けテスト(GTEC)」を必ず受検いただく必要がありま す。まずは「GTEC 受検案内」をタップし、受検案内を確認してください。また、自宅や所属の高等学校等に Windows が搭載されたパソコンが無く、受験ができない方は、手続内容(タスク)にある「GTEC 学内受検の 申し込み」から本学での受検を申し込むことが可能です。

「ウェルカム・インテンシブ・イングリッシュ(入学前実施)の申込」、「インテンシブ・イングリッシュ・コース(春学期開始)の申込」もこのページで申し込みが可能です。

| 入学手続 学部共通 神学部 重要なお知らせ                                                                                                    | ▲ 入学手続                                                                                                    |
|----------------------------------------------------------------------------------------------------|----------------------------------------------------------------------------------------------------|
|                                                                                                    | 📄 英語クラス分けテスト受験案内、および英語プログラムに関する案内 🔥                                                                                                    |
| 【はしめに右端の『重要なお知らせ』のタブを確認してください。利用マニュアルもこちらで<br>確認いただけます。】<br>以下のスタンプカードで(1)入学手続I(入学金または入学申込金の納入)および(3)入<br>学手続I(学費・その他の皆費の納入)の入金完下を確認してください。また、スタンプカー<br>ドの下にある『(2)入学手続II(We b 申請)』を選択し、各種入学手続き申請を行ってく<br>ださい。申請完了後は、向じくスタンプカードにで完下を確認してください。(1)~(3)<br>の3つともスタンプがつけば、入学手続完了となります。<br>スタンプカードにある4つ目のスタンプは「英語クラス分けテスト(GTEC)受検案内、お<br>よび英語授業に関する案内」になります。こちらも必ず確認してください。<br>※スタンプ(4)は、英語クラス分けテスト(GTEC)受検案内をありませ<br>んので、つかなくても問題のります。 | <ul> <li>◆英語クラス分けテスト(GTEC)<br/>新入生(総合政策学部を除く)は、下記「GTEC受検案内」を確認のうえ、必ず英語クラス分け<br/>テスト(GTEC)を受検してください。</li> <li>◇「ウェルカム・インテンシブ・イングリッシュ」のご案内<br/>下記「ウェルカム・インテンシブ・イングリッシュの申込」から、プログラムの詳細を確認のう<br/>え、希望者は申込をしてください。</li> </ul>                                                                                                    |
|                                                                                                    | ◇「インテンシブ・イングリッシュ・コース(帯学期開始)」のご案内<br>下記「インテンシブ・イングリッシュ・コース(春学期開始)の申込」から、コースの詳細を確認のうえ、希望者は申込をしてください。<br>対象となる学部は、神・文・社会・法・経済・商・人間福祉学部です。<br>※トップページの4つ目のスタンプは、GTEC受検案 受検案内<br>の受検究Tを表すものではありません。                                                                                                    |
| (1) 入学手続1(入学金または入学申込金の納入)                                                                                                    | 手続内容 反映日                                                                                                    |
| 2 (2)入学手続II (Web申請)                                                                                                    | (タスク) 職務 (元7日)                                                                                                    |
| ③ (3)入学手続II(学費・その他の諸費の納入)                                                                                                    | ▲ * GTEC受検案内 2021/04/02 12:00 学内受検の申込案内                                                                                                    |
| 英語クラス分けテスト受検案内、および英語授業に関する案内                                                                                                    | GTEC学巧受検の申し込み 2021/03/19 17:00                                                                                                    |
|                                                                                                    | ♪ プエルカム・インテンシブ・イング 2021/03/03 13:00 リッシュの申込                                                                                                    |
|                                                                                                    | インデンシブ・イングリッシュ・<br>コース(商学期間給)の申込     ロース(     コース)     ロース(     ロース)     ロース     「     ロース     「     」     」     」     」     」     」     」     」     」     」     」     」     、 |

注意! トップページの4つ目のスタンプは、「GTEC 受検案内」をタップすると自動でつきます。GTEC の 受検完了を表すものではありません。

\*は必須のタスクです。

英語プログラムの申込

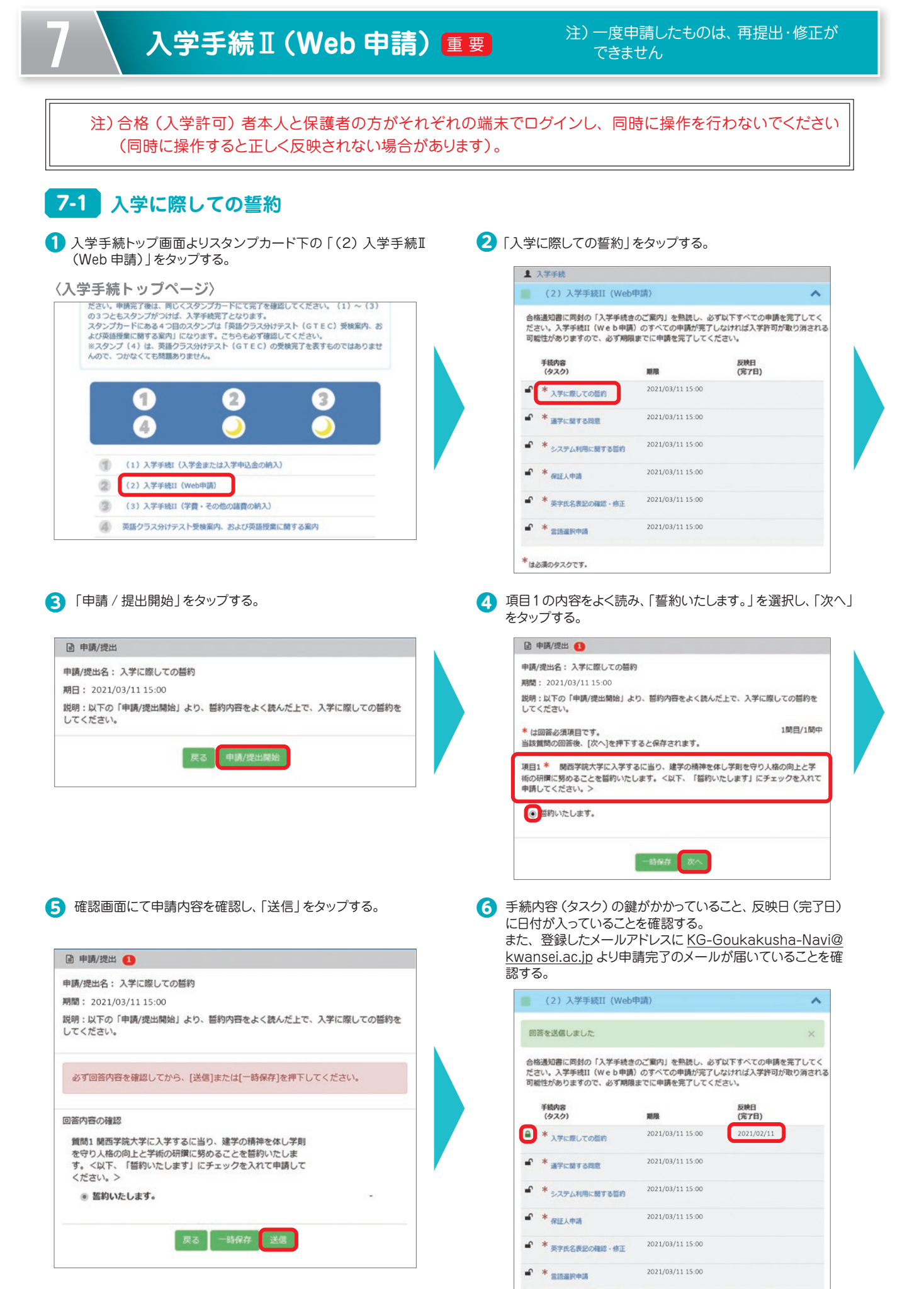

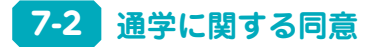

- 1 入学手続トップ画面よりスタンプカード下の『入学手続Ⅱ(Web申請)』をタップする。(P.10の①参照)
- 2 「通学に関する同意」をタップする。

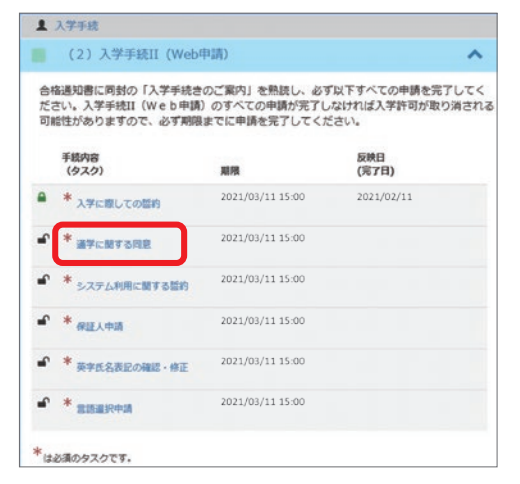

③ 添付の「通学に関する同意について」をダウンロードし、必ず熟読する(キャンパスにより内容が異なるため、必ず入学予定学部が所在するキャンパスのものを熟読すること)。読み終えた後、「申請/提出開始」をタップする。

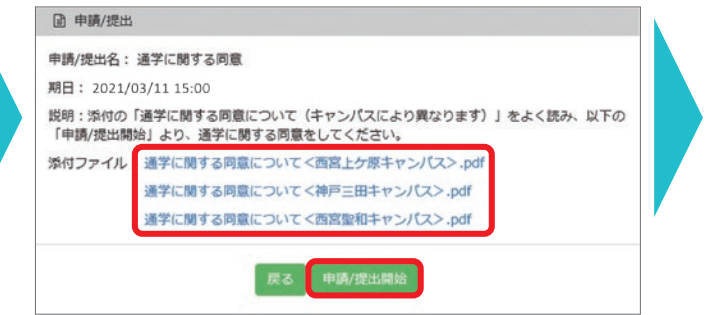

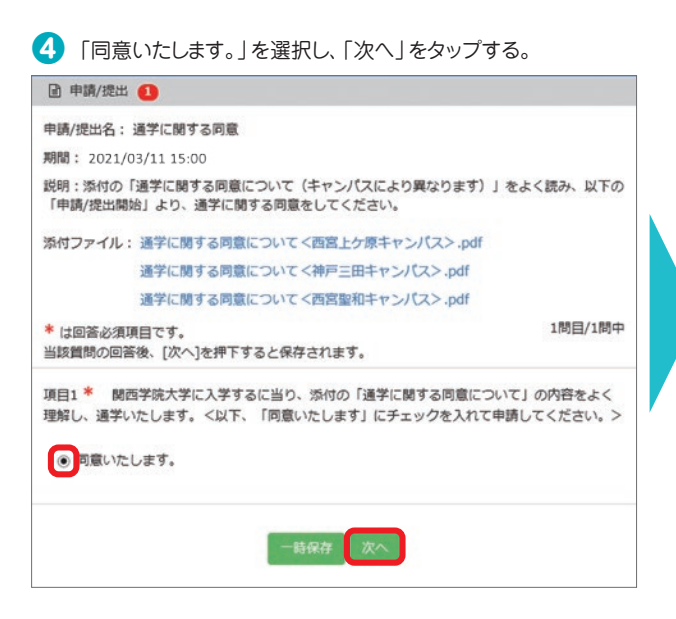

● 確認画面にて申請内容を確認し、「送信」をタップする。
 ● 申請/提出 ●
 ● 申請/提出 ●
 ● 申請/提出 ●
 ● 申請/提出 ●
 ● 申請/提出 ●
 ● 申請/提出 ●
 ● 時期/提出 ●
 ● 回該/拉出 ●
 ● 回該/控出 ●
 ● 回該/拉出 ●
 ● 回該/DE
 ● 回該/DE
 ● 回該/DE

戻る 一時保存 送信

6 手続内容 (タスク) の鍵がかかっていること、反映日 (完了日) に 日付が入っていることを確認する。また、登録したメールアドレ スに KG-Goukakusha-Navi@kwansei.ac.jp より申請完了 のメールが届いていることを確認する。

|      | (2)入学手続II(Web <sup>r</sup>                           | 申請)                                           | ^                                         |
|------|------------------------------------------------------|-----------------------------------------------|-------------------------------------------|
| 0    | 答を送信しました                                             |                                               | ×                                         |
| 合わたで | 客通知書に同封の「入学手続き<br>さい。入学手続II(Web申請)<br>能性がありますので、必ず期限 | のご案内」を熟読し、必す<br>) のすべての申請が完了し<br>までに申請を完了してくだ | 「以下すべての申請を完了してく<br>なければ入学許可が取り消され<br>ださい。 |
|      | 手統内容<br>(タスク)                                        | 期限                                            | 反映日<br>(完了日)                              |
| •    | * 入学に際しての誓約                                          | 2021/03/11 15:00                              | 2021/02/11                                |
|      | * 通学に関する同意                                           | 2021/03/11 15:00                              | 2021/02/11                                |
| ſ    | * システム利用に関する誓約                                       | 2021/03/11 15:00                              |                                           |
| ſ    | * 保证人中請                                              | 2021/03/11 15:00                              |                                           |
| ſ    | * 英字氏名表記の確認・修正                                       | 2021/03/11 15:00                              |                                           |
| r    | * 宣法直报中请                                             | 2021/03/11 15:00                              |                                           |

## 7-3 システム利用に関する誓約

- 1 入学手続トップ画面よりスタンプカード下の『入学手続Ⅱ(Web申請)』をタップする。(P.10の①参照)
- 2「システム利用に関する誓約」をタップする。

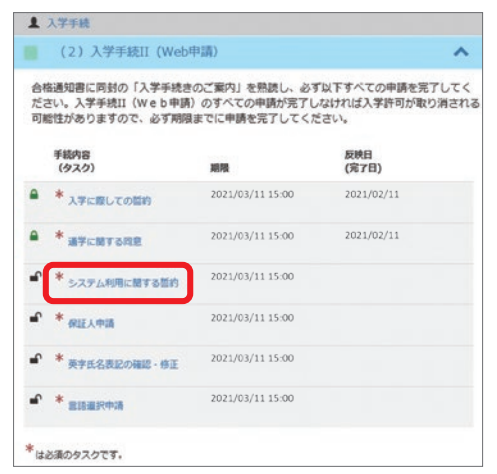

③ 添付の「関西学院のコンピュータシステムを利用するにあたって」をダウンロードし、必ず熟読する。読み終えた後、「申請/ 提出開始」をタップする。

| II 甲酮/提出<br>申請/提出名: | システム利用に関する契約                                                      |
|---------------------|-------------------------------------------------------------------|
| 期日: 2021/0          | 3/11 15:00                                                        |
| 説明:添付の「<br>「申請/提出開始 | 関西学院のコンピュータシステムを利用するにあたって」をよく読み、以下の<br>計 より、システム利用についての誓約をしてください。 |
| 添付ファイル              | 関西学院のコンピュータシステムを利用するにあたって.pdf                                     |

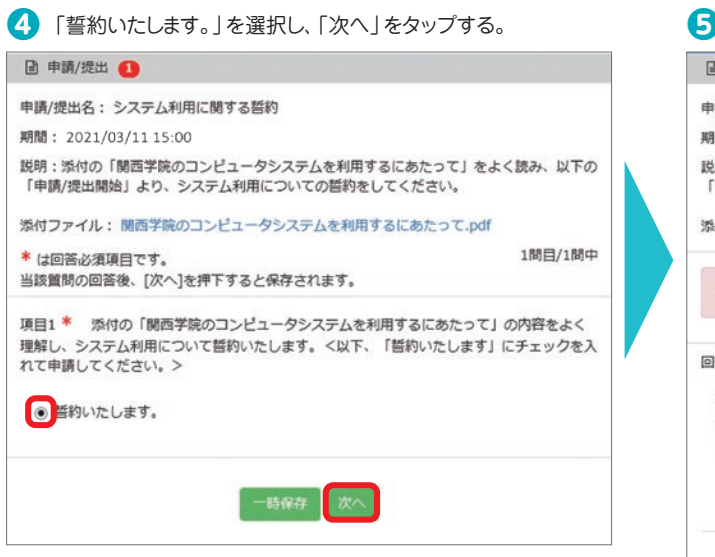

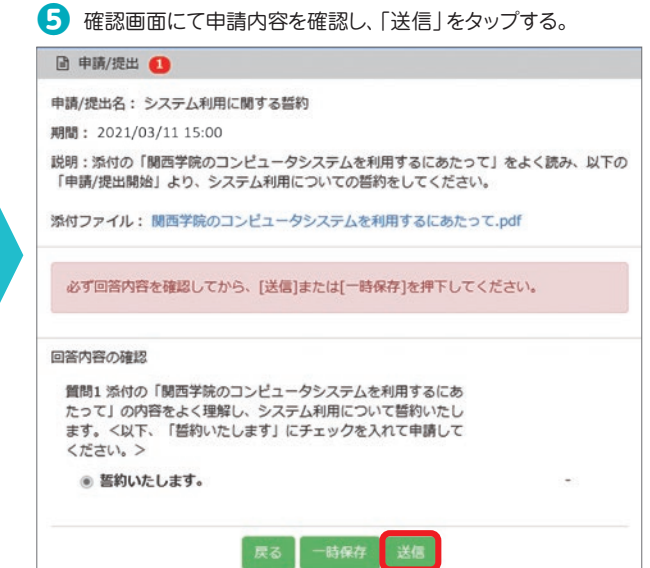

6 手続内容 (タスク) の鍵がかかっていること、反映日 (完了日) に 日付が入っていることを確認する。また、登録したメールアドレ スに <u>KG-Goukakusha-Navi@kwansei.ac.jp</u>より申請完了 のメールが届いていることを確認する。

|          | (2)入学手続II(Web <sup>E</sup>                                                                                                   | 申請)              | ^            |  |  |  |  |
|----------|----------------------------------------------------------------------------------------------------|------------------|--------------|--|--|--|--|
|          | 答を送信しました                                                                                                    |                  | ×            |  |  |  |  |
| 合わたり、    | 合格通知書に同封の「入学手続きのご案内」を熟読し、必ず以下すべての申請を完了してくだ<br>さい、入学手続II(We b 申請)のすべての申請が完了しなければ入学許可が取り消される可<br>能性がありますので、必ず期限までに申請を完了してください。 |                  |              |  |  |  |  |
|          | 手続内容<br>(タスク)                                                                                                    | 期限               | 反映日<br>(完了日) |  |  |  |  |
| •        | * 入学に際しての話約                                                                                                    | 2021/03/11 15:00 | 2021/02/11   |  |  |  |  |
| •        | * 通学に関する同意                                                                                                    | 2021/03/11 15:00 | 2021/02/11   |  |  |  |  |
| 0        | * システム利用に関する誓約                                                                                                    | 2021/03/11 15:00 | 2021/02/11   |  |  |  |  |
| ſ        | * 保证人申请                                                                                                    | 2021/03/11 15:00 |              |  |  |  |  |
| <b>"</b> | * 英字氏名表記の確認・修正                                                                                                    | 2021/03/11 15:00 |              |  |  |  |  |
| •        | * 2152803                                                                                                    | 2021/03/11 15:00 |              |  |  |  |  |

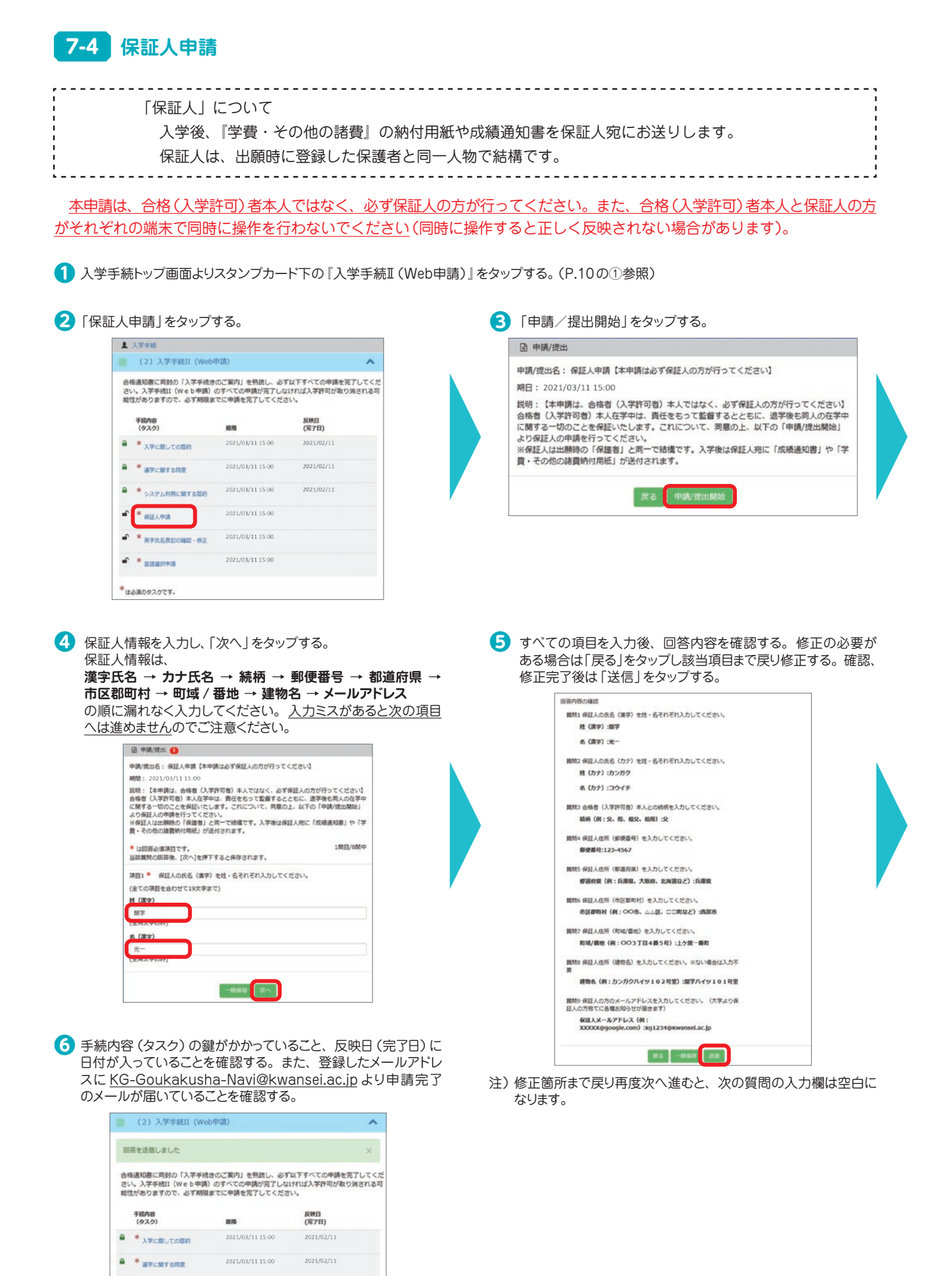

-

● \* 保護人中消

\*

•• \* #\*#\$REOHE-#E

2021/02/11

2021/03/11 15:00

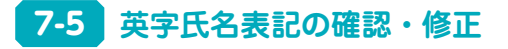

質問1 合格(入学許可)通知書の下部または2月中旬に送付され る通知書の左下部分(住所欄の下部分)に記載の英字氏名に修正

賃間2 修正内容を以下に姓・名それぞれ入力し、申請してください。

秋る 一時保存 送信

(ありますか?
 (またわり)
 (第正わり)
 (第正なし)

姓(英字):KANGAKU 名(英字):YUTA

**英字氏名表記は、学生証や英文証明書に記載されるので、必ず確認し、修正の有無を申請してください。**また、修正が必要 な場合は正しい内容を入力してください。

英字氏名表記の確認方法は、合格(入学許可)された入試制度により異なります。

| 시퍼케벌                                                                                  | 市安氏名素記 確認方法 1                  | 苗字氏夕耒記 確認方法?                                                           |
|---------------------------------------------------------------------------------------|--------------------------------|------------------------------------------------------------------------|
| 八山川山支                                                                                 |                                |                                                                        |
| 推薦入学<br>総合選抜(11月出願)<br>SGH/SSH/探究<br>一般入試<br>共通デスト利用                                  | 合格(入学許可)発表日に送付される通知書の下部<br>に記載 |                                                                        |
| スポーツ<br>グローパル<br>アドミッション<br>学部特別<br>北君シーボランティア<br>総合選抜(9月出願)<br>帰国生徒<br>外国人留学生<br>編入学 |                                | 2月中旬に送付される入学手続IIの素内封筒に<br>同封されている「学費。その他の諸貴振込依頼<br>書」の左半分下部(住所ラベル下)に記載 |

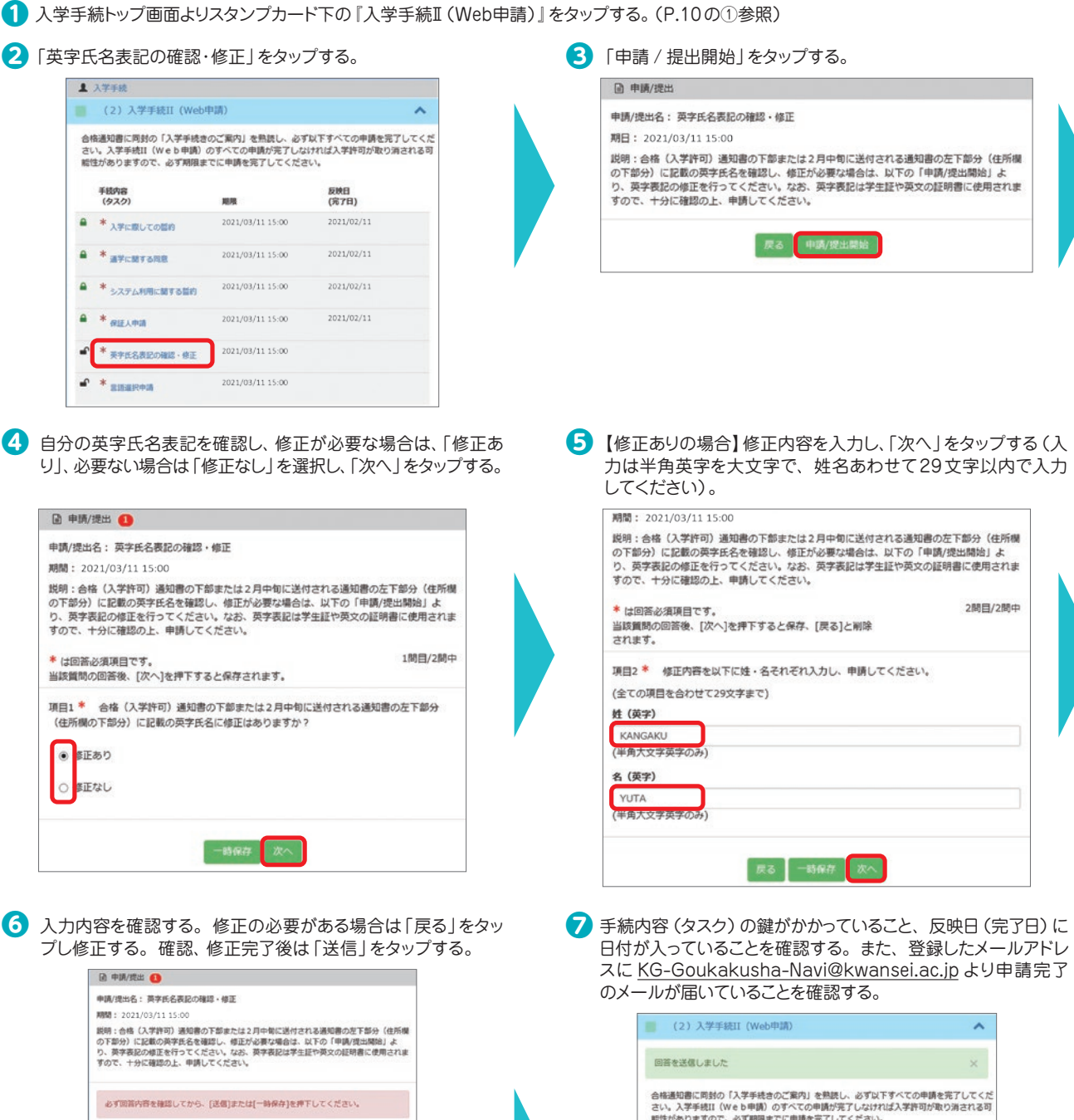

|   | 手続内容<br>(タスク)  | 期限               | 反映日<br>(完了日) |
|---|----------------|------------------|--------------|
|   | * 入学に際しての誓約    | 2021/03/11 15:00 | 2021/02/11   |
|   | * #7687688     | 2021/03/11 15:00 | 2021/02/11   |
|   | * システム利用に関する間的 | 2021/03/11 15:00 | 2021/02/11   |
|   | * 保護人中語        | 2021/03/11 15:00 | 2021/02/11   |
|   | * 英字氏名表記の確認・依正 | 2021/03/11 15:00 | 2021/02/11   |
| 1 | * 2322743      | 2021/03/11 15:00 |              |

14

## 7-6 言語選択申請

言語選択申請の方法や言語の選択肢は学部により異なります。申請の際は、言語選択申請画面に添付(もしくは入学手続 関係書類に同封)の「言語選択について」を必ず熟読してください。一度申請した内容は一切変更することは出来ませんので、 慎重に選択し、間違いのないように申請してください。なお、神学部、教育学部(編入学のぞく)、総合政策学部、理学部、工学部、 生命環境学部、建築学部につきましては、言語選択の必要はありませんが、必ず「言語選択申請」をタップし、説明に従って申 請してください。

![](_page_14_Picture_2.jpeg)

| 【入力形式の場合(以下、人間福祉学部の例)】<br>言語の組み合わせを選択し、選択番号(もしくは記号)*を入力の上(入力文字の制限がありますのでご注意ください。入力ミスがある場合、次へ進めません。)、「次へ」をタップする。<br>*言語選択番号(記号)は、「言語選択について」内に記載があります。                                                                                                    | 5 入力内容を確認する。修正の必要がある場合は「戻る」をタッ<br>プレ修正する。確認、修正完了後は「送信」をタップする。                                                                                                    |
|----------------------------------------------------------------------------------------------------|----------------------------------------------------------------------------------------------------|
| 🗈 申請/提出 <b>2</b>                                                                                                    | 申請/提出 2                                                                                                    |
| 申請/提出名: 言語選択申請                                                                                                    | 申請/提出名: 言語選択申請                                                                                                    |
| 期間: 2021/03/11 15:00                                                                                                    | 期間: 2021/03/11 15:00                                                                                                    |
| 説明:添付もしくは入学手続き書類に同封の冊子「言語選択について」を熟読の上、希望する<br>言語の選択記号(言語の選択記号は「言語選択について」内の「第二言語 希望順位パターン<br>表」【一般学生:P.3 外国入留学生:P.5,6】に記載。)を以下に入力してください。<br>※一度提出した言語の選択記号はいかなる理由であれ変更することができませんので、よく確<br>認した上で、提出してください。<br>添付ファイル: 言語選択について(人間福祉学部).pdf<br>* は回答必須項目です。<br>」間目/1間中<br>当該質問の回答後、[次へ]を押下すると保存されます。 | 説明:添付もしくは入学手続き書類に同封の冊子「言語選択について」を熟読の上、希望する<br>言語の選択記号(言語の選択記号は「言語選択について」内の「第二言語 希望順位パターン<br>表」【一般学生:P.3 外国人留学生:P.5,6】に記載。)を以下に入力してください。<br>※一度視出した言語の選択記号はいかなる理由であれ変更することができませんので、よく確<br>認した上で、提出してください。<br>添付ファイル: 言語選択について(人間福祉学部).pdf<br>必ず回答内容を確認してから、[送傷]または[一時保存]を押下してください。 |
| 項目1 * 「第二言語 希望順位パターン表」より希望する記号を選択し、以下に入力の<br>上、申請してください。<br>(全ての項目を合わせて2文字まで)<br>言語選択記号<br>5<br>(半角数字のみ)                                                                                                    | 回答内容の確認<br>質問1「第二言語 希望順位パターン表」より希望する記号を選<br>択し、以下に入力の上、申請してください。<br>言語選択記号:5                                                                                                    |
| 一時保存                                                                                                    | 戻る 一時保存 送信                                                                                                    |

手続内容 (タスク) の鍵がかかっていること、反映日 (完了日) に 日付が入っていることを確認する。また、登録したメールアドレ スに KG-Goukakusha-Navi@kwansei.ac.jp のメールが届いていることを確認する。

|        | (2)入学手続II(Web <sup>s</sup>                        | 申請)                                          | ^                                         |
|--------|---------------------------------------------------|----------------------------------------------|-------------------------------------------|
| Oi     | 答を送信しました                                          |                                              | ×                                         |
| 合格さい能性 | 通知書に同封の「入学手続き<br>へ。入学手続II(Web申請)<br>いありますので、必ず期限ま | のご案内」を熟読し、必ず<br>のすべての申請が完了しな<br>でに申請を完了してくださ | "以下すべての申請を完了してく;<br>ければ入学許可が取り消されるで<br>い。 |
|        | 手続内容<br>(タスク)                                     | 期限                                           | 反映日<br>(完了日)                              |
| •      | * 入学に際しての誓約                                       | 2021/03/11 15:00                             | 2021/02/11                                |
| •      | * 通学に関する同意                                        | 2021/03/11 15:00                             | 2021/02/11                                |
| •      | * システム利用に関する誓約                                    | 2021/03/11 15:00                             | 2021/02/11                                |
| •      | * 保証人申請                                           | 2021/03/11 15:00                             | 2021/02/11                                |
| •      | * 英字氏名表記の確認・修正                                    | 2021/03/11 15:00                             | 2021/02/11                                |
|        | * 言語選択申請                                          | 2021/03/11 15:00                             | 2021/02/11                                |
| U      | * 言語選択申請                                          | 2021/05/11 15:00                             | 2021/02/11                                |

## 7-7 入学手続 I (Web 申請)の完了確認方法

入学手続 I(Web 申請)の6つの手続内容(タスク)\*すべての申請が完了の後、以下2点を確認してください。 ※編入学試験合格者、外国人留学生の方は5つの手続内容(タスク)になります。

1 6つの手続内容(タスク)すべてに鍵がかかり、反映日(完了日)が入る。

|                                                                                                    | (2)入学手続II(Web年 | 3請)              |              | ^ |  |
|----------------------------------------------------------------------------------------------------|----------------|------------------|--------------|---|--|
| 合格通知書に同封の「入学手続きのご案内」を熟読し、必ず以下すべての申請を完了してくだ<br>さい。入学手続II(Web申請)のすべての申請が完了しなければ入学許可が取り消される可<br>能性がありますので、必ず期限までに申請を完了してください。 |                |                  |              |   |  |
|                                                                                                    | 手続内容<br>(タスク)  | 期限               | 反映日<br>(完了日) |   |  |
| •                                                                                                    | * 入学に際しての誓約    | 2021/03/11 15:00 | 2021/02/11   |   |  |
| •                                                                                                    | * 通学に関する同意     | 2021/03/11 15:00 | 2021/02/11   |   |  |
| •                                                                                                    | * システム利用に関する誓約 | 2021/03/11 15:00 | 2021/02/11   |   |  |
| •                                                                                                    | * 保証人申請        | 2021/03/11 15:00 | 2021/02/11   |   |  |
| •                                                                                                    | * 英字氏名表記の確認・修正 | 2021/03/11 15:00 | 2021/02/11   |   |  |
| •                                                                                                    | * 言語選択申請       | 2021/03/11 15:00 | 2021/02/11   |   |  |

2 トップ画面の②にスタンプ (月マーク) がつく。

![](_page_16_Picture_5.jpeg)

入学までの間、関西学院大学の特徴的な教育プログラムの紹介や入学後の履修登録に関わる情報などを案 内します。関西学院大学での大学生活をスムーズに迎えるためにも、入学手続が完了した後も随時アクセス し確認してください。

トップページの「学部共通」のタブをタップすると「学部共通」のページに移ります。

![](_page_17_Figure_3.jpeg)

■ 各種情報に更新または追加があった場合のお知らせ

「学部共通」のコンテンツに情報の更新または追加があった場合、次の方法でお知らせします。

- ・スマートフォンへのプッシュ通知(各端末の設定が通知不可の場合、プッシュ通知は届きません)
- ・登録したメールアドレスに KG-Goukakusha-Navi@kwansei.ac.jp より申請完了のメールを配信
- 注意! 「学部共通」のコンテンツに新しい情報が更新または追加されると、点灯していた月マークのスタンプ が消える場合があります。

]

入学までの間、入学予定学部からのお知らせや情報などを案内します。トップページの「●学部」のタブを タップすると各学部のコンテンツページに移ります。

![](_page_18_Figure_2.jpeg)

■ 入学予定の学部から案内がある場合に「●学部」のタブが表示されます

入学予定の学部が、学部のコンテンツを掲載している場合は、入学予定学部の「●学部」のタブが掲載され ます(入学予定の学部が、コンテンツを掲載していない場合は、表示されません)。

#### ■ 各種情報に更新または追加があった場合のお知らせ方法

学部のコンテンツに情報の更新または追加があった場合、次の方法でお知らせします。

- ・スマートフォンへのプッシュ通知(各端末の設定が通知不可の場合、プッシュ通知は届きません)
- ・登録したメールアドレスに KG-Goukakusha-Navi@kwansei.ac.jp より申請完了のメールを配信
- 注意! 学部のコンテンツに新しい情報が更新または追加されると、点灯していた月マークのスタンプが消え る場合があります。

3月中旬に「入学式のご案内」タブが表示されます。入学式当日の案内や入学式後に必要な情報を掲載しま すので、必ず確認してください。

## 11 その他

## 11-1 複数の学部(以降、学科(専修・コース・専攻)・課程含む)に合格された場合

複数の学部に合格された場合は、<u>入学を希望する学部のログイン ID・パスワードでログインし</u>、手続きを 行ってください。先に合格した学部で手続きを進めている場合でも、新たに他の学部で合格をし、その学部へ の入学を希望される場合は、後に合格した学部のログイン ID・パスワードでログインをし直した後に、手続き を行ってください。

## 11-2 「学部間振替」手続を行う場合

「入学金(または入学申込金)」や「学費・その他の諸費」の振替手続(振替手続の方法は本学ホームページ(https://www.kwansei.ac.jp/admissions/admissions\_000780.html)で確認してください。完了後は、 振替後の学部のログインID・パスワードでログインし、入金の振替が完了していることをスタンプカードに て確認してください。(本冊子 P.8参照)また、上記11-1のとおり、振替後の学部にログインし直し、手続 きを行ってください。

## 11-3 入学を辞退される場合

本学の入学を辞退される方は、K.G. 合格者 Navi より「入学辞退届」を提出してください(2月中旬に入 学辞退届のリンクが表示されます)。また、「学費・その他の諸費」を入金済の場合は、別途、返還手続を行う ことが可能です。手続方法については、入学手続書類に同封されている「入学手続きのご案内」を確認して ください。